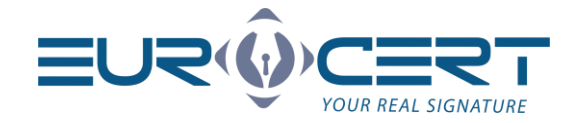

## Instrukcja instalacji oprogramowania Cryptovision na MacOS Catalina

Warszawa 13.05.2020 r.

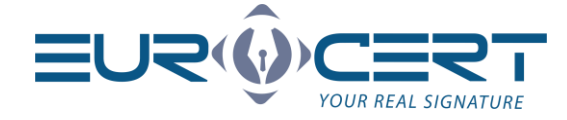

## mstalacja Oprogramowania

- 1. Uruchamiamy instalator aplikacji.
- 2. Wciskamy Dalej.

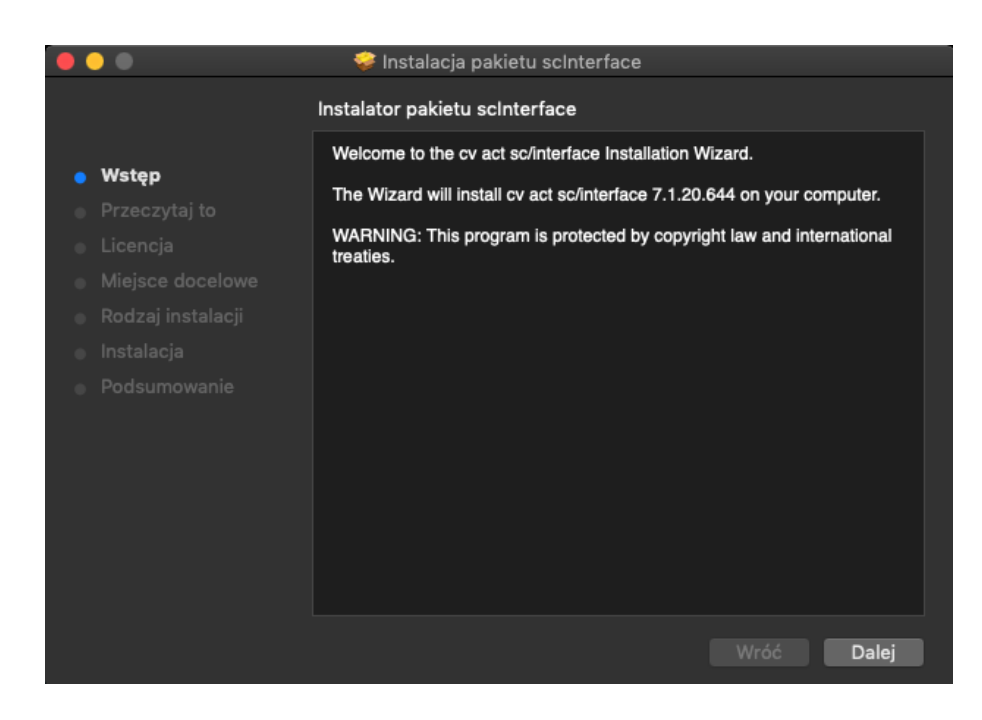

3. Wciskamy Dalej

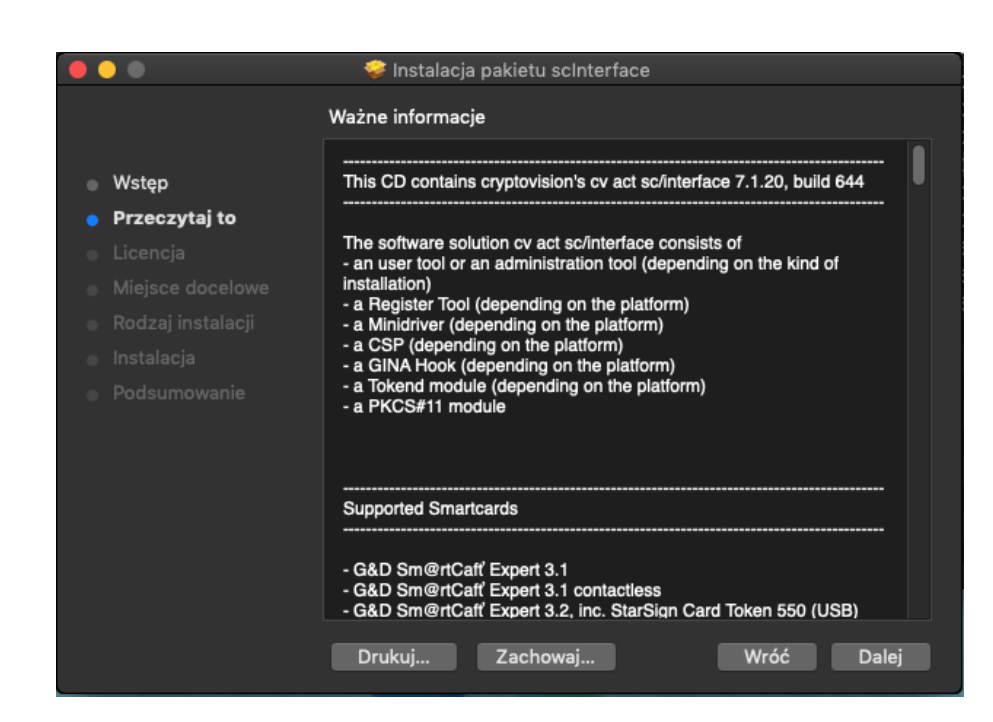

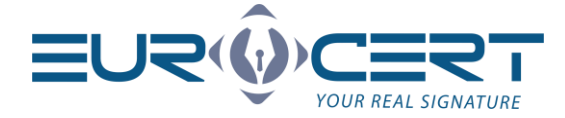

4. Wybieramy język i wciskamy Dalej.

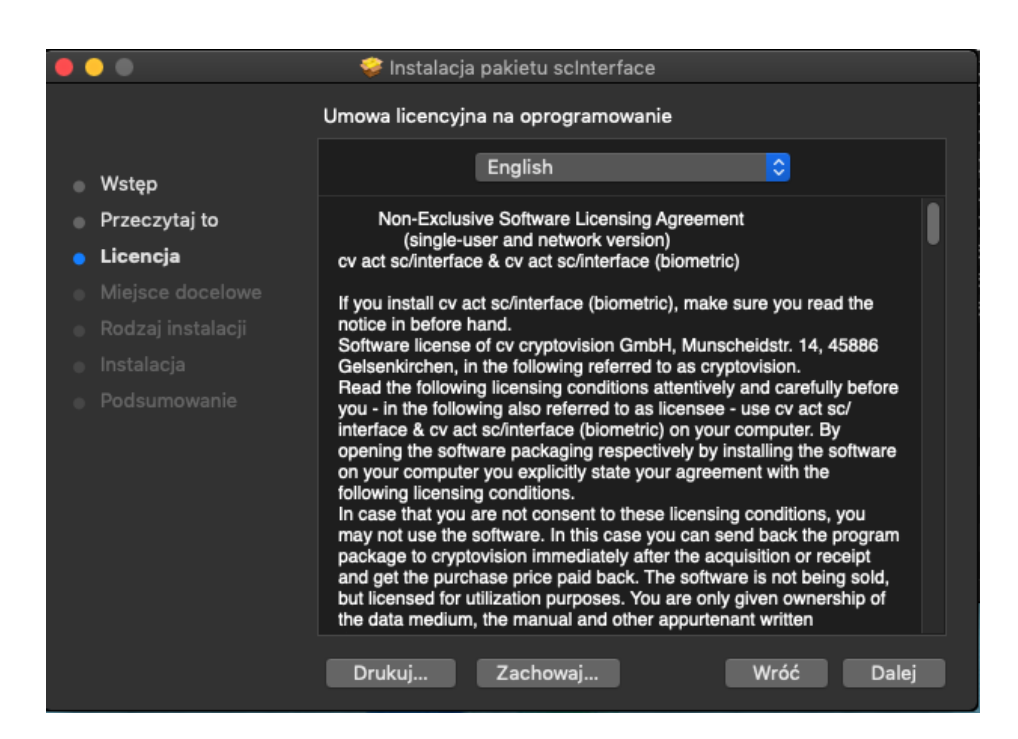

5. Klikamy Akceptuj, aby Kontynuować proces instalacji.

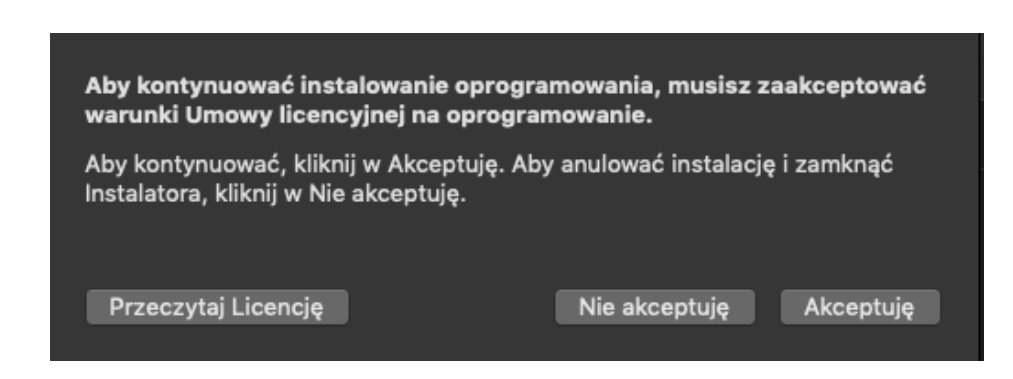

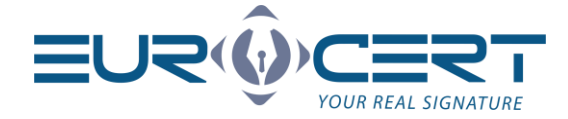

6. Wciskamy przycisk Instaluj.

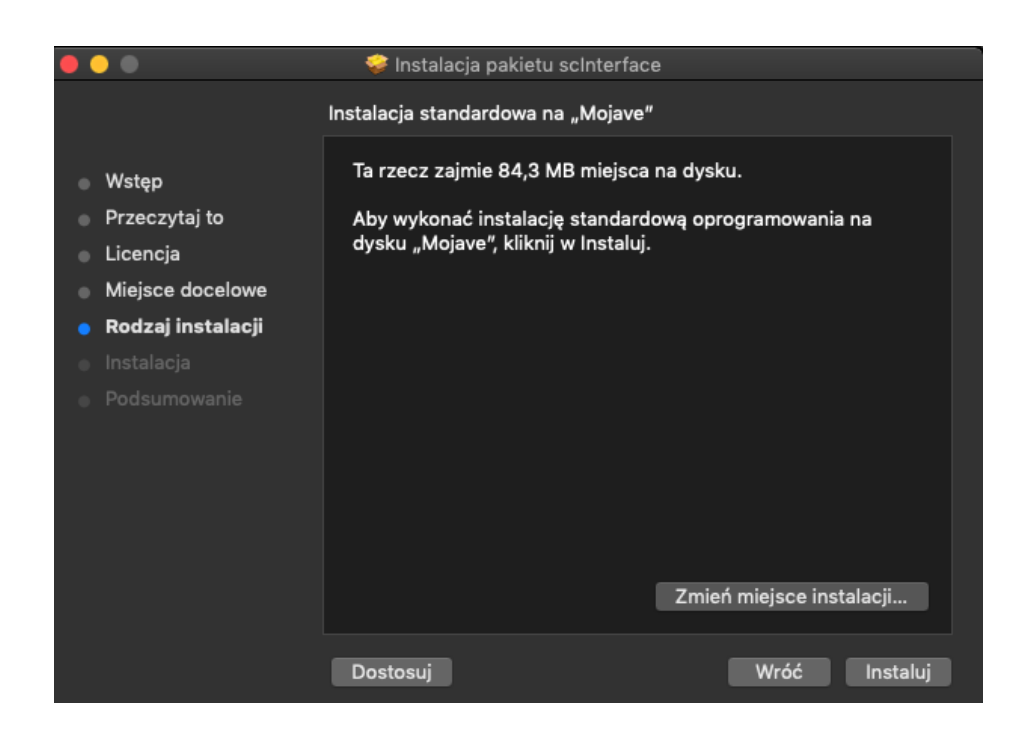

7. Wprowadzamy hasło Administratora i wciskamy Zainstaluj oprogramowanie

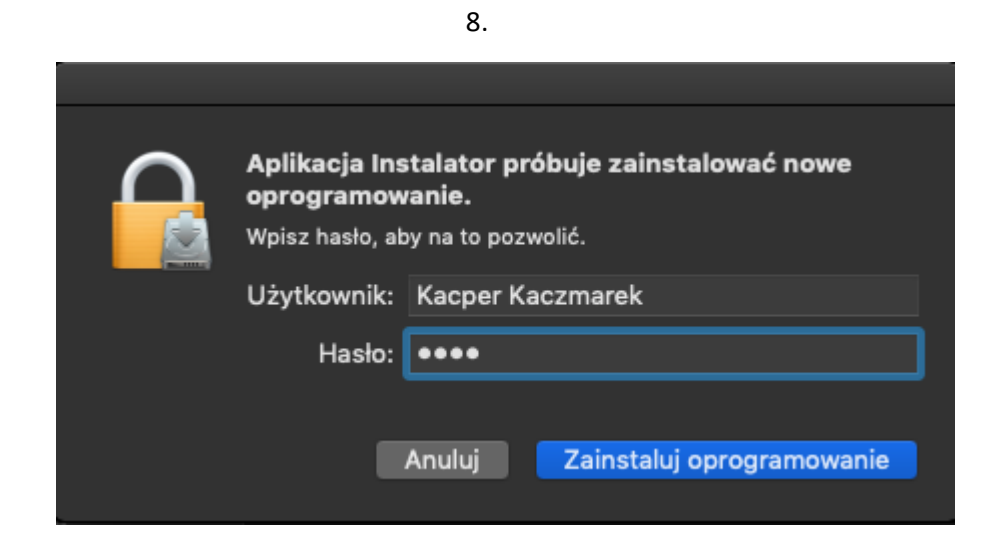

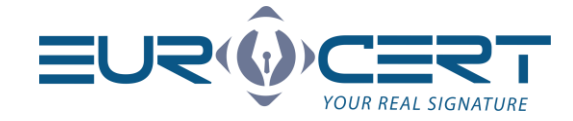

8. Po zakończeniu procesu instalacji, wciskamy zamknij. Aplikacja została prawidłowo zainstalowana.

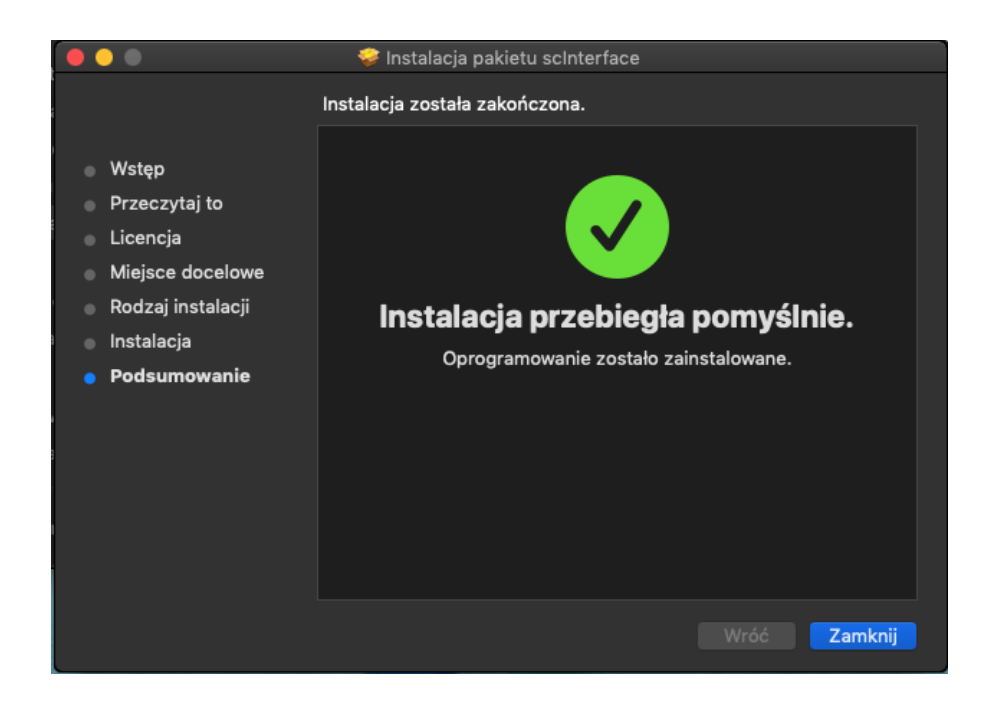

## Obsługa aplikacji

 Aby zmienić kod Pin, uruchamiamy aplikację i przechodzimy do zakładki Change Pin.
W pole Old PIN, wpisujemy aktualny kod PIN a w Nnw PIN i Validation wpisujemy nowy kod PIN, który będzie wykorzystywany do podpisywania dokumentów. Po wypełnieniu wszystkich pól wciskamy "Change PIN".

|                                   | cv act sc/interface Utility - 64Bit |                                               |           |  |
|-----------------------------------|-------------------------------------|-----------------------------------------------|-----------|--|
|                                   | PCSC Gemalto USE                    | Shell Token V2                                |           |  |
|                                   | Title                               |                                               |           |  |
|                                   |                                     |                                               |           |  |
|                                   | loken label: C                      | ardOS V5.3   EC0033472                        |           |  |
|                                   | Token ID: 4                         | fafe8f7-a76f-4c1a-9b8e-7fb5fa1b8d3c           |           |  |
| cv cryptovision gmbh              |                                     | Change Pin Unlock Pin Export Certificates     |           |  |
|                                   |                                     |                                               |           |  |
|                                   |                                     |                                               |           |  |
|                                   |                                     | Here you can change the PIN of your Smartcard |           |  |
|                                   |                                     |                                               |           |  |
|                                   | PIN to change:                      | CardOS V5.3   EC0033472: User Pin             |           |  |
|                                   | Old PIN:                            |                                               |           |  |
|                                   | New DIN                             |                                               |           |  |
| V                                 | New PIN:                            |                                               |           |  |
|                                   | Validation:                         |                                               |           |  |
| crypto√ ision                     |                                     |                                               |           |  |
| advanced cryptographic technology |                                     | Change PIN                                    |           |  |
|                                   |                                     |                                               |           |  |
|                                   |                                     |                                               |           |  |
|                                   |                                     |                                               |           |  |
|                                   |                                     |                                               |           |  |
|                                   |                                     | Version 7.1.20.644                            |           |  |
|                                   |                                     | EuroCert Sp. z                                | 0.0.      |  |
|                                   |                                     | ul Puławska 474: 02-8                         | 884 Warsz |  |
|                                   |                                     | tol + 49 22 400                               | 26 / E    |  |
|                                   |                                     | tel. + 48 22 490                              | 30 45     |  |

email: biuro@eurocert.pl NIP: 9512352379

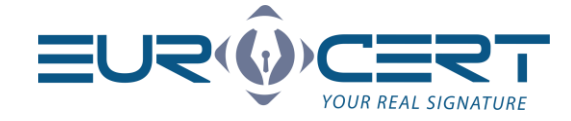

2. Aby odblokować kod PIN w przypadku zablokowania go, należy przejść do zakładki Unlock PIN. W pole SO PIN wprowadzamy kod SO PIN otrzymany przy zakupie certyfikatu, a w pole New PIN oraz pole Verify new PIN wprowadzamy nowy kod PIN. Po wypełnieniu wszystkich pól wciskamy Unblock.

|                                   | cv act sc/interface Utility - 64Bit                             |                                                           |                    |  |  |
|-----------------------------------|-----------------------------------------------------------------|-----------------------------------------------------------|--------------------|--|--|
|                                   | PCSC Gemalto USB Shell Token V2                                 |                                                           |                    |  |  |
|                                   | Title                                                           |                                                           |                    |  |  |
|                                   | Token label: Car<br>Token ID: 4fa                               | dOS V5.3   EC0033472<br>fe8f7-a76f-4c1a-9b8e-7fb5fa1b8d3c |                    |  |  |
| cv cryptovision gmbh              |                                                                 | Change Din Unlock Din Expert Certificates                 |                    |  |  |
|                                   | PIN to unblock:<br>SO Pin: [<br>New PIN: [<br>Verify new PIN: ] | CardOS V5.3   EC0033472: User Pin                         | <b>⊘</b>           |  |  |
| advanced cryptographic technology |                                                                 | Unblock                                                   |                    |  |  |
|                                   |                                                                 |                                                           |                    |  |  |
|                                   |                                                                 |                                                           | Version 7.1.20.644 |  |  |